# Principales acciones con Power View

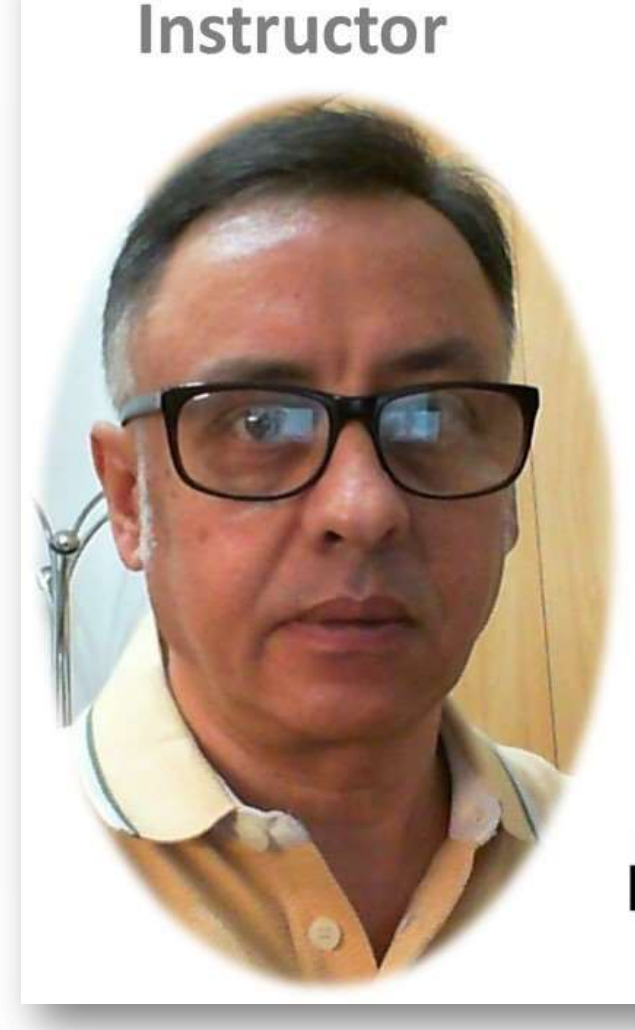

## Power Pivot para Excel 2016

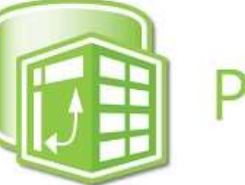

PowerPivot

## Miguel Ángel Franco García

Docente en Microsoft Excel, análisis de datos, y, Power BI

Linked in 🚺 Udemy

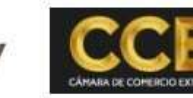

nubily

### **Principales acciones con Power View**

Vas a aprender a realizar las primeras acciones con la herramienta Power View, en concreto, esta herramienta te permite crear informes a modo de panel de control, o, dashboard de manera que los datos queden reflejados de manera fácil de entender.

Tenemos los siguientes datos, fáciles, al respecto de una serie de conceptos, de gastos, en concreto, con la codificación del concepto, que es ID CONCEPTO, y, su importe.

|   | А             | В            | С         |  |
|---|---------------|--------------|-----------|--|
| 1 | ID CONCEPTO 💌 | CONCEPTO 🗾   | IMPORTE 💌 |  |
| 2 | 001           | COMPRAS      | 55.000€   |  |
| 3 | 002           | OTROS APROV. | 4.000€    |  |
| 4 | 003           | SUELDOS      | 22.000€   |  |
| 5 | 004           | ALQUILERES   | 2.000€    |  |
| 6 | 005           | SUMINISTROS  | 1.500€    |  |
|   |               |              |           |  |

estos datos ya están cargados en el modelo de Power Pivot, si bien, podías trabajar con Power view, sin tener que crearlos en el modelo de datos de Power View, pero, es más conveniente.

Ahora, lo que voy a hacer es ir a la pestaña datos, que es donde tengo el icono de acceso a Power View, pulso sobre él, y, se abre una nueva hoja de Power View. En ella, directamente aparecen los campos de la tabla que te he presentado al principio, y, una serie de opciones en la

#### pestaña diseñar.

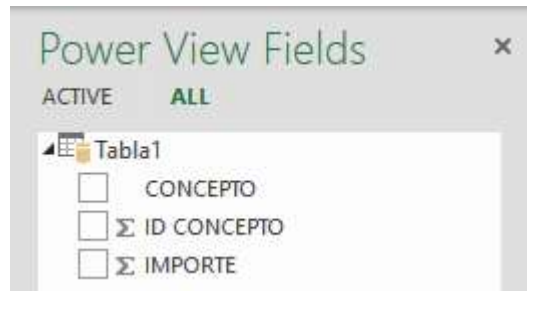

Miguel Ángel Franco García Página 1 | 6

Puedo marcar todos los campos, después, tengo posibilidad de ir creando mas opciones, para que se visualicen los datos de diferentes maneras.

Por ejemplo, puedo incluir un gráfico de barras.

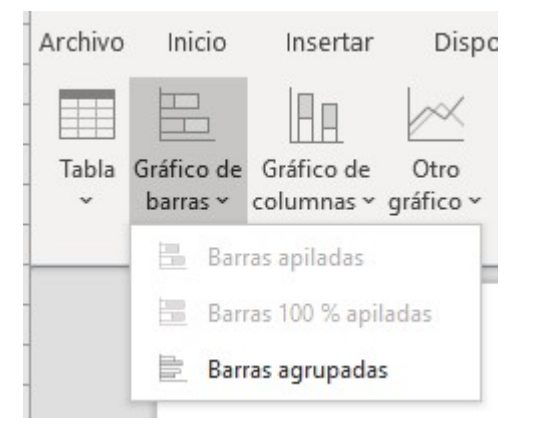

#### Un gráfico de columnas.

| Archivo | vo Inicio Insertar     |                 | Disp               | Disposición de    |            |     |
|---------|------------------------|-----------------|--------------------|-------------------|------------|-----|
| Tabla   | Gráfico de<br>barras ~ | Gráfic<br>colum | ☐<br>o de<br>nas ~ | Otro<br>gráfico ~ | ()<br>Mapa | Mos |
|         | Caml                   |                 | Colu               | nnas apil         | adas       |     |
|         | HR.                    | Colui           | mnas 100           | % apilada         | 5          |     |
|         |                        | h               | Colu               | mnas agri         | upadas     |     |

### Otros tipos de gráficos.

| Archivo | Inicio                 | Insertar                 | Dis                              | posición c | de p |
|---------|------------------------|--------------------------|----------------------------------|------------|------|
| Tabla   | Gráfico de<br>barras ~ | Gráfico de<br>columnas ~ | Otro<br>gráfico                  | Mapa       | м    |
|         | Caml                   | biar visualizac          | Líneas<br>Dispersión<br>Circular |            |      |

Incluso, podía representarlos en un mapa, depende del tipo de datos que sea, en este caso, pero bueno en otros casos si.

| Archivo               | Inicio                 | Insertar                 | Disp              | osición d |  |
|-----------------------|------------------------|--------------------------|-------------------|-----------|--|
|                       |                        | HA                       | $\sim$            |           |  |
| Tabla<br>~            | Gráfico de<br>barras ~ | Gráfico de<br>columnas ∽ | Otro<br>gráfico v | Mapa      |  |
| Cambiar visualización |                        |                          |                   |           |  |

Miguel Ángel Franco García Página 3 | 6

También, puedo introducir mosaicos, para ir seleccionando la información de diferente manera.

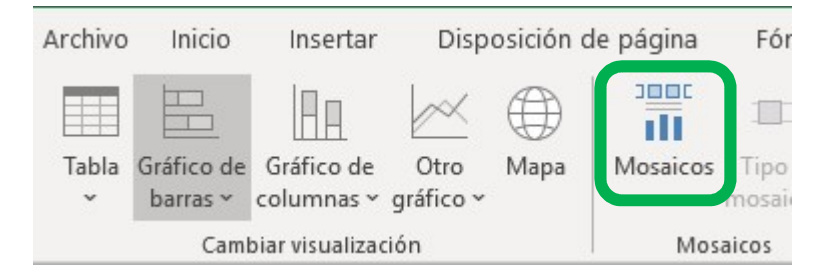

Segmentación de datos, etc.

También, puedo volver a la pestaña de Power View, y, ahí también tengo una serie de opciones, por ejemplo, puedo establecer una imagen.

Puedo elegir un tema, por lo que las hojas, los fondos están predeterminados.

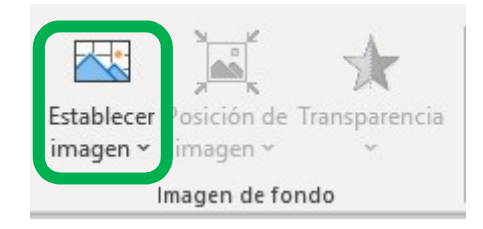

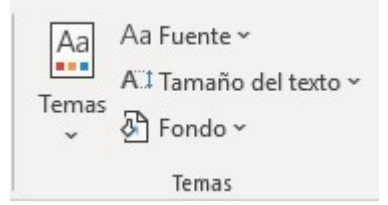

También, puedo establecer un cuadro de texto.

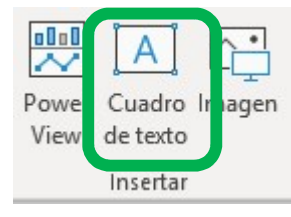

Miguel Ángel Franco García Página 4 | 6

Por supuesto, al tenerlo conectado con el modelo de datos de Power Pivot, puedo actualizar, para refrescar las informaciones, y ver si las hubiera, las relaciones existentes.

También, es importante esta zona en el grupo ver, donde, por ejemplo pulsando en lista de campos, desaparecen o aparecen los campos en a vista de la hoja.

También, puedo establecer filtros, ajustar a la ventana, haciéndola mas grande, o, mas pequeña, para que aparezca o no la opción filtros.

Por supuesto, puedo elegir el tipo de fuente, el tamaño del texto, el fondo para el lienzo.

Muy importante, tengo los botones rehacer, y, deshacer, por si alguna acción guiero cambiarla, también cortar, y, pegar también en el portapapeles.

Por otra parte, en la pestaña diseñar, además de lo que hemos comentado, también tienes la opción en los datos numéricos cambiar el formato.

Y en texto, te permite hacerlo más grande, o, más pequeño.

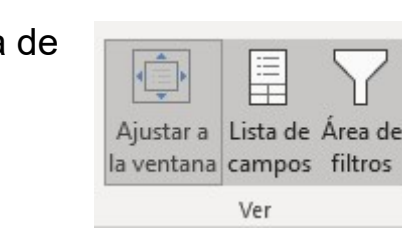

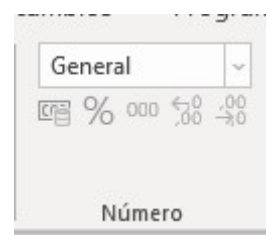

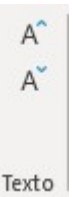

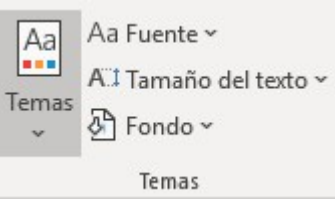

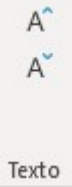

En definitiva, gracias a Power View vas a poder diseñar informes, mostrando la información de manera mas visual e intuitiva para los usuarios de los informes que realizas.